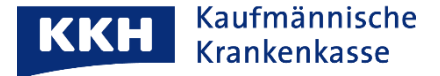

## Gerätebindung

Wenn Sie die KKH ePA-App mit einem neuen Gerät aufrufen, werden Sie aufgefordert, die App auf Ihrem alten Gerät freizugeben.

HINWEIS: Wenn Sie Ihr altes Gerät nicht mehr besitzen, tippen Sie bitte auf "Benutzerkonto zurücksetzen" und folgen den dortigen Anweisungen.

| <ol> <li>Tippen Sie anschließend auf "FREIGABE<br/>ANFRAGEN":</li> </ol>                                                                                                    |
|----------------------------------------------------------------------------------------------------|
| 2. httpp://www.endersteineisend.adf.wrkEiGABE<br>ANFRAGEN":<br>App freigeben<br>Freigabe erforderlich<br>Sie verwenden diese App zum ersten Mal auf<br>diesem Gerät.<br>Dazu müssen Sie aus Sicherheitsgründen<br>in einer bereits von Ihnen genutzte App die<br>Nutzung freigeben.                                                                                                    |
| FREIGABE ANFRAGEN         4. Rufen Sie nun auf Ihrem alten Gerät Ihr<br>Benutzerkonto über das Personensymbol auf                                                                                                    |
| <ul> <li>← Willkommen</li> <li>✓ Willkommen</li> <li>✓ Meine Patientenakte</li> <li>✓ E109881844</li> <li>✓ Weitere Patientenakte hinzufügen<br/>Sind Sie Vertreter einer Person,<br/>Können Sie dessen Patientenakte<br/>hinzufügen</li> <li>✓ Profil</li> <li>✓</li> <li>✓ Katharina Sass<br/>E109881844</li> <li>✓</li> <li>✓ Frofil</li> <li>✓</li> <li>✓</li> <li></li></ul> |
|                                                                                                    |

| 5. Bestätigen Sie die Freigabe:                                                                                                    | 6. Sie erhalten folgende Bestätigung:                                                                                                    |
|----------------------------------------------------------------------------------------------------|----------------------------------------------------------------------------------------------------|
| Ausstehende Freigabe (?)                                                                                                    | * *                                                                                                    |
| ePA-App auf A32 von Katharina<br>SAMSUNG SM A326B                                                                                                    |                                                                                                    |
| Noch 6 Minuten gültig<br>Freigabe Nr. 55734                                                                                                    | <b>App erfolgreich freigegeben</b><br>Bitte wechseln Sie jetzt zurück in die App ePA-<br>App.                                                                                                    |
| Jetzt freigeben<br>Nicht freigeben                                                                                                    |                                                                                                    |
| <ol> <li>Falls Sie die ePA-App nicht auf zwei Geräten<br/>nutzen möchten, oder auf Ihrem alten Gerät<br/>entfernen möchten, rufen Sie auf Ihrem alten<br/>Gerät unter Einstellungen &gt; Benutzerkonto<br/>verwalten &gt; Apps und Geräte verwalten auf:</li> </ol> | <ul> <li>Fertig</li> <li>8. Bestätigen Sie nun das Gerät, auf welches die ePA-App nicht mehr gebunden werden soll:</li> </ul>                                                                                                    |
| Apps & Geräte verwalten   ePA-App auf Galaxy S20   SAMSUNG SM G980F   Verknüpft am 30.06.2022, 08:55   Sperren   Entfernen   ePA-App auf A32 von Katharina   SAMSUNG SM A326B   Verknüpft am 05.07.2022, 08:00   Sperren   Entfernen                                | Apps & Geräte verwalten       Image: Comparison of the image: Comparison of the i |

Mit herzlichen Grüßen

Ihre KKH Kaufmännische Krankenkasse ePA-Support Seite **2** von **2**